# Programmation de plusieurs objets (lutins) en interaction

## Introduction

Le propriétaire d'une maison souhaite installer une alarme périmétrique alertant d'une intrusion par un signal visuel.

Vous devez mettre en place l'algorithme de programmation. Pour cela vous mettez en place une petite simulation avec le logiciel scratch.

## Description du fonctionnement attendu

Une porte est équipée d'un capteur spécifique qui détecte l'intrusion. lorsque l'intrusion est détectée une lampe clignote.

Vous réaliserez l'intégralité de la simulation : en particulier vous dessinerez tous les lutins (objets) et leur costumes.

| Le lutin « porte » aura 2 costumes :                                       |               |                 |
|----------------------------------------------------------------------------|---------------|-----------------|
| - vous simulerez une intrusion en cliquant<br>dessus. Le costume changera. |               |                 |
|                                                                            | Porte intacte | Porte fracturée |

#### <u>Travail</u>

## Après avoir Lancer le programme scratch 2 : A) créer le lutin « porte » et dessiner les deux costumes.

| 1) Créer un nouveau lutin<br>cliquez sur le crayon de la fenêtre « lutin » en bas                                    | Nouveau lutin: 🔶 🖊 🖆 🔯    |  |
|----------------------------------------------------------------------------------------------------|---------------------------|--|
|                                                                                                    | Dessiner un nouveau lutin |  |
| 2) cliquez sur l'onglet costume pour dessiner l'objet                                                                | Scripts Costumes Sons     |  |
|                                                                                                    | Nouveau costume:          |  |
| 3) Dessiner le contour de la porte                                                                                   |                           |  |
| Cliquez sur l'outil rectangle<br>Puis dessinez le rectangle qui<br>correspond au contour de la porte<br>sur la scène |                           |  |
| 4) Colorier la porte                                                                                                 |                           |  |
| Choisir la couleur dans la palette. (marron)<br>Cliquer sur la surface pour la colorier                              |                           |  |

| Petit Problème à résoudre : simulation d'une alarme simplifiée | <u>Al1 p2/4</u> |
|----------------------------------------------------------------|-----------------|
|----------------------------------------------------------------|-----------------|

| 5) Créer un second<br>costume pour le même<br>lutin en <u>cliquant avec le</u><br><u>bouton droit sur la</u><br><u>miniature</u> « costume1 » et<br>pointer sur dupliquer. | Scripts Costumes Sons | Un second costume<br>identique apparaît<br>(costume2) identique<br>au premier                                                                                | Soripts Costumes Sons                                                                                                    |
|----------------------------------------------------------------------------------------------------|-----------------------|----------------------------------------------------------------------------------------------------|----------------------------------------------------------------------------------------------------|
| 6) A l'aide de l'outil ligne<br>tracez les lignes noires<br>pour simuler l'ouverture<br>de la porte                                                                        |                       | 7) A l'aide de l'outil<br>remplir avec de la<br>couleur, colorez les<br>parties extérieures de<br>la porte ouverte en<br>noire pour simuler son<br>ouverture | Contant<br>Baco<br>Contant<br>Vision<br>Contant<br>Contantantantant<br>Contantantantantantantantantantantantantan |

| B) Créer le lutin « lampe » et dessiner les deux costumes.                                                     |                                                                                                    |  |
|----------------------------------------------------------------------------------------------------|----------------------------------------------------------------------------------------------------|--|
| 1) Créer un nouveau lutin<br>cliquez sur le crayon de la fenêtre « lutin » en bas                              | Nouveau lutin: 🗇 🖊 🚢 🔯                                                                                                    |  |
|                                                                                                    | Dessiner un nouveau lutin                                                                                                    |  |
| Le lutin « gyrophare » aura 2 costumes                                                                         |                                                                                                    |  |
| - le passage de l'un a l'autre simulera le clignoten                                                           | nent. lampe éteinte (gris foncé)                                                                                                    |  |
| 2) Dessinez ces deux costumes en utilisant les pl<br>identiques a ceux qui vous ont permis de dessine<br>porte | rincipes lampe allumée (jaune)                                                                                                    |  |
| Voici la scène que vous devriez voir à gauche « lampe »                                                        |                                                                                                    |  |
| éventuellement déplacez les lutins avec la souris                                                              | porte                                                                                                    |  |
| C) programmation de la simulation                                                                              |                                                                                                    |  |
| 1) programmation du lutin porte                                                                                |                                                                                                    |  |
| Cliquez sur le lutin présentant la porte                                                                       | Lutins                                                                                                    |  |
| puis sur l'onglet script                                                                                       | ipts Costumes Sons                                                                                                    |  |
| Réaliser le programme suivant pour<br>ce lutin                                                                 | quand set cliqué<br>basculer sur le costume costume1 v<br>quand ce lutin est cliqué<br>basculer sur le costume costume2 v<br>envoyer à tous message1 v |  |

Al1 p3/4

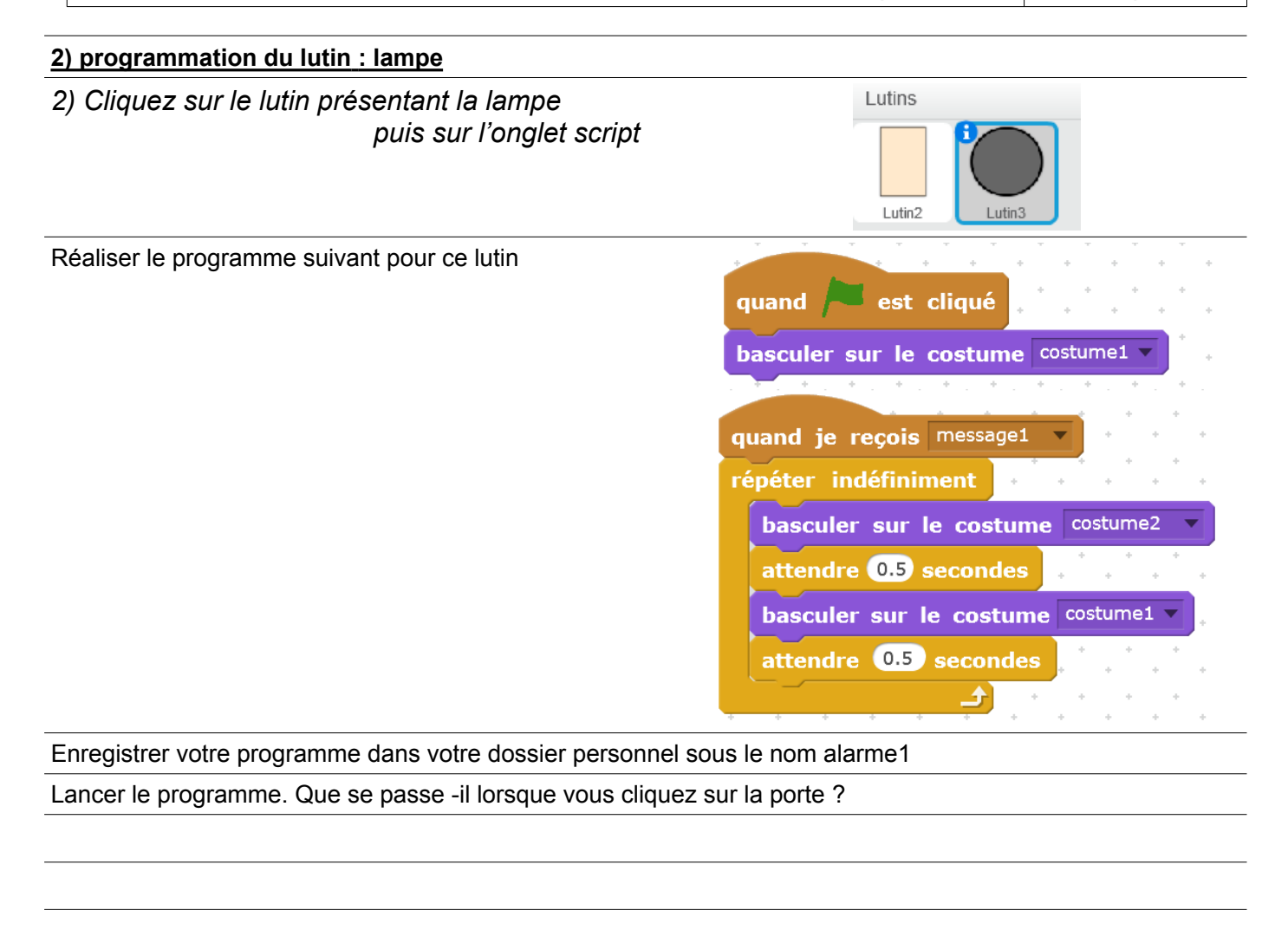

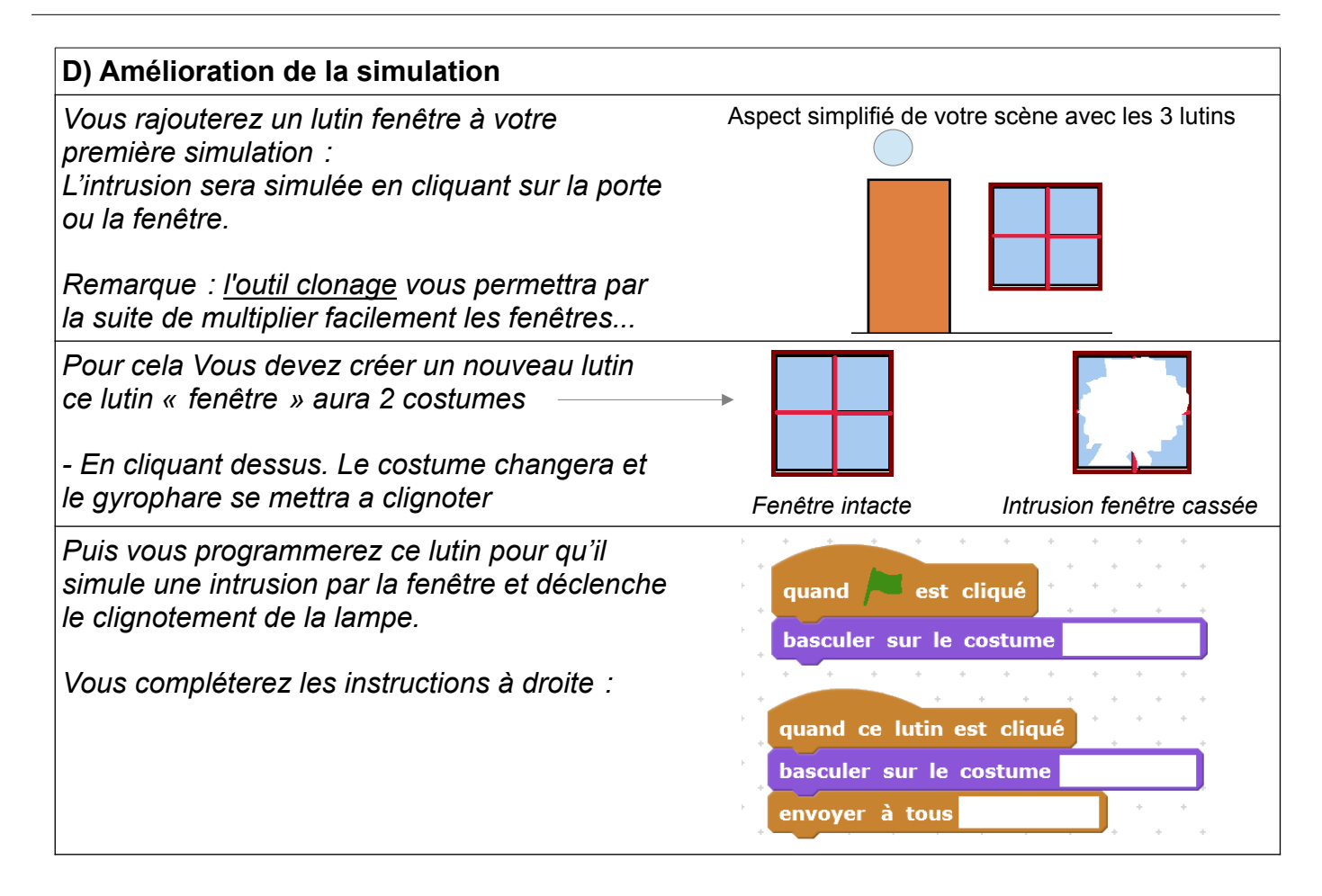

Enregistrer de nouveau votre programme dans votre dossier personnel sous le nom alarme1

E) Introduire un code pour arrêter l'alarme

<u>Votre Objectif</u> : transformer votre <u>projet alarme simple</u> et en introduisant la fait qu'on puisse l'arrêter en entrant un code sur le clavier de l'ordinateur

Remarque :

- On doit d'abord appuyer sur la touche espace pour que le programme nous demande le code...
- Le changement s'effectuera en réalisant un script dans l'arrière plan...

Vous enregistrerez votre programme dans votre dossier personnel sous le nom alarme2

*Aide : Voici, en vrac, les instructions à placer dans le script de l'arrière plan....* 

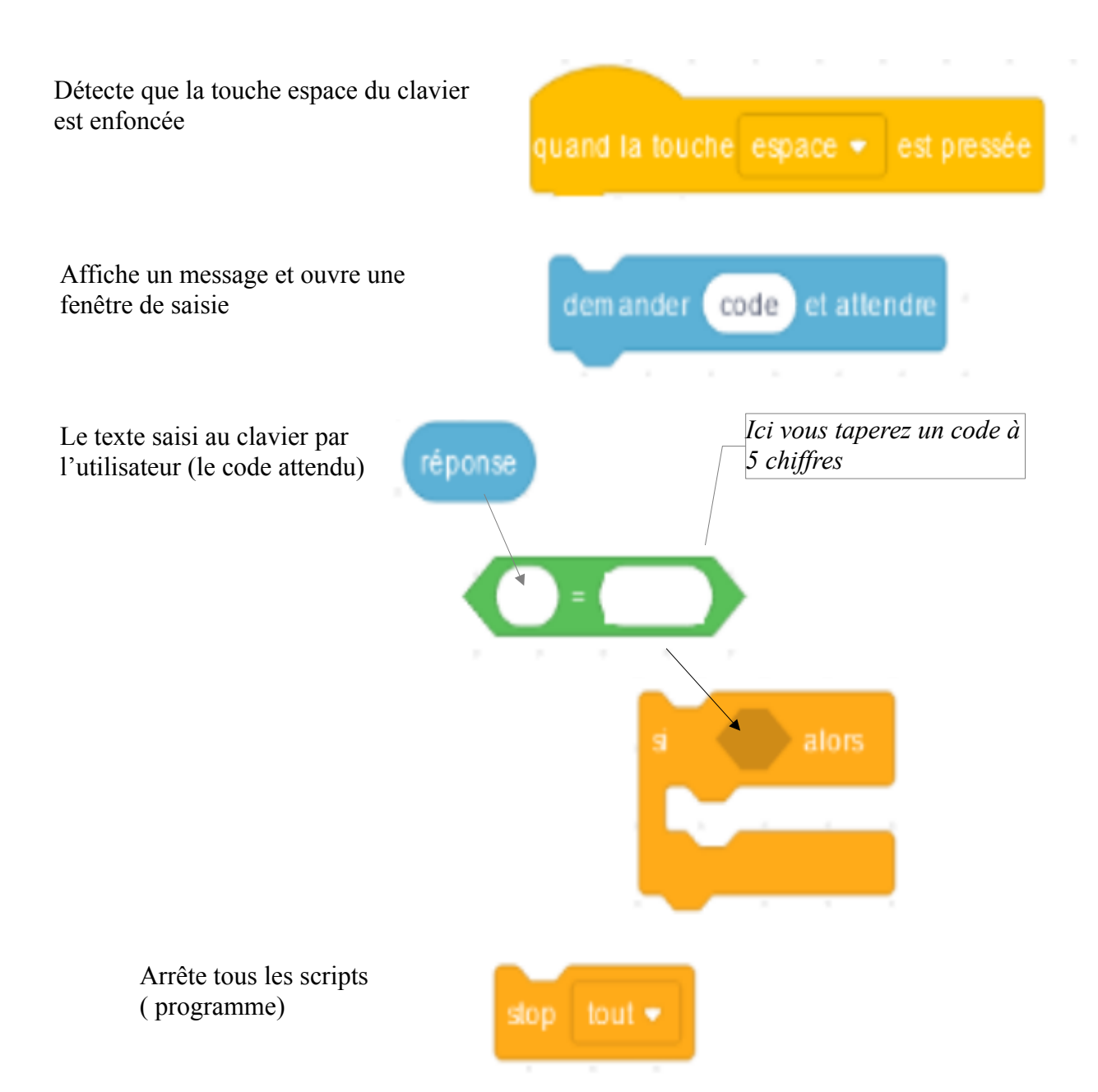